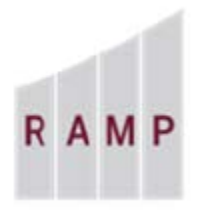

RESEARCH **ADMINISTRATION RAMP MANAGEMENT** PORTAL

## RAMP GRANTS: HOW TO UPLOAD AWARD DOCUMENTS

## Upload New Award Documents - Study Staff

1. From the Grants page, click the Funding Proposal tab, then click the Sponsor Review tab and click on the name of the Funding Proposal for which a Notice of Award has been received.

| ADMINISTRATION<br>M P MANAGEMENT<br>PORTAL | STAGE             |                                 |                | •                                              |        |                                      |                       |                         | Hello, F   | Rebecca Sim              |
|--------------------------------------------|-------------------|---------------------------------|----------------|------------------------------------------------|--------|--------------------------------------|-----------------------|-------------------------|------------|--------------------------|
| >> Dashboard                               | Agreeme           | nts 1                           | Facilities     | Grants                                         |        | IACUC                                | IR                    | В                       | SF424 Cen  | ter                      |
| Funding Proposal Co                        | mplex Projects Aw | ards Docum                      | ent Review     | Reports Help Ce                                | nter   |                                      |                       |                         |            |                          |
|                                            |                   |                                 |                |                                                |        |                                      |                       |                         |            |                          |
|                                            |                   |                                 | -              |                                                |        |                                      |                       |                         |            |                          |
| Funding Prop                               | osal              |                                 |                |                                                |        |                                      |                       |                         |            |                          |
|                                            |                   |                                 |                |                                                |        |                                      |                       |                         |            |                          |
| Create Funding Proposal                    | Proposals Draft   | Internal Review                 | Sponsor Review | Awarded Corr                                   | pleted |                                      |                       |                         |            |                          |
|                                            | Filter by @ II    | )                               | Enter          | text to search for                             |        |                                      | Q + Add Filter        | X Clair AT              |            |                          |
|                                            | ID                | Name                            | SmartForm      | State                                          | PI     | Primary<br>Sponsor                   | Submission<br>Type    | Application<br>Deadline | Specialist | Submitting<br>Department |
|                                            | FP00000068        | 0310 PR<br>Federal              | (Edit) +       | Pending Sponsor<br>Review Award<br>Anticipated | Simms  | National<br>Institute of<br>Arthriti | Funding<br>Submission | 3/27/2020               | Wagner     | Chemical<br>Engineering  |
|                                            | FP00000058        | 03-09-20<br>CAP Federal-<br>2   | (Edit) •       | Pending Sponsor<br>Review Award<br>Anticipated | Simms  | National<br>Science<br>Foundation    | Funding<br>Submission | 3/27/2020               | Wammack    | Chemical<br>Engineering  |
|                                            | FP00000153        | 0323 JGG<br>Federal             | (Edd) •        | Pending Sponsor<br>Review                      | Simms  | National<br>Institutes of<br>Health  | Funding<br>Submission | 6/15/2020               | Wagner     | Chemical<br>Engineering  |
|                                            | FP0000004         | Awarded FP<br>for<br>Testing_32 | (Edit) •       | Pending Sponsor<br>Review                      | Simms  | National<br>Institute of<br>Dental   | Funding<br>Submission | 3/27/2020               | Wagner     | Chemical<br>Engineering  |
|                                            | FP00000047        | Awarded FP<br>for<br>Testing_33 | (Edit) •       | Pending Sponsor<br>Review                      | Simms  | National<br>Institute of<br>Dental   | Funding<br>Submission | 3/27/2020               | Wagner     | Chemical<br>Engineering  |
|                                            | FP00000048        | Awarded FP<br>for<br>Testing_34 | (Edit) •       | Pending Sponsor<br>Review                      | Simms  | National<br>Institute of<br>Dental   | Funding<br>Submission | 3/27/2020               | Wagner     | Chemical<br>Engineering  |
|                                            | FP00000049        | Awarded FP<br>for<br>Testing_35 | [Edt] +        | Pending Sponsor<br>Review                      | Simms  | National<br>Institute of<br>Dental   | Funding<br>Submission | 3/27/2020               | Wagner     | Chemical<br>Engineering  |
|                                            | 7 itoma           |                                 |                | + page                                         | 1      | of 1                                 |                       |                         | 25         | / 0900                   |

- FP00000046 Funding Proposal Pending Awarded FP for Testing\_32 Proposal Information Budget Information PD/PI: Rebecca Simms 4/1/2020 Starting Date: Next Steps Department: Chemical Engineering Number of Periods: 2 Specialist: Richard Wagner Total Direct: \$720,500 National Institute of Dental \$378,108 Sponsors: Total Indirect: \$1,098,608 3/24/2020 Internal Submission Deadline: Total: SF424 Link: **Create Document Revi** Team Disclosure Status Budgets SF424 Summary History Reviewers Attachments Financials Reviewer Notes Related Projects Change Log Working Budgets Manage Ancillary Reviews Name SmartForm - Date Modified State Funding Source Total In Financials? % Manage Sponsor Budget (Edd. -3/6/2020 4:44 PM \$1,098,608 yes Under Review Federal Relationships Manage Tags page 1 of 1 → 1 items 10 / page ▲ Add Attachments Copy ▲ Notify SPO of Grant Status Send Em Manage Guest List P Add Comment
- 2. On the proposal workspace, click Notify SPO of Grant Status activity.

3. On the **Notify SPO of Grant Status** form, select "Award Received," add any appropriate comments, drag and drop the award documents, and click **OK**.

| 1. Grants status:       Award Anticipated         Award Anticipated       IT Info Requested         Not Funded       Withdraw Submission (Proposal Not Reviewed)         Award Received       Award Received         Other       Clear         2. Comments:       Please find attached the Notice of Award from the sponsor.         3. Documents:       Image: Amark Amarka and Amarka and Amarka                                                                                                    | Notify SPO of Grant Status                                               |           |
|----------------------------------------------------------------------------------------------------|--------------------------------------------------------------------------|-----------|
| <ul> <li>Award Antricipated</li> <li>JIT Info Requested</li> <li>Not Funded</li> <li>Withdraw Submission (Proposal Not Reviewed)</li> <li>Award Received</li> <li>Other Clear</li> </ul> 2. Comments:   Please find attached the Notice of Award from the sponsor.   3. Documents:   Image: Clear Clear Clear   Name   Name   Name   New Award pdf(0.01)                                                                                                    | 1. Grants status:                                                        |           |
| <ul> <li>Jif into requested</li> <li>Mot Funded</li> <li>Withdraw Submission (Proposal Not Reviewed)</li> <li>Award Received</li> <li>Other<br/>Clear</li> <li>Clear</li> <li>Please find attached the Notice of Award from the<br/>sponsor.</li> <li><b>3. Documents:</b></li> <li>+ Ass</li> <li>Name</li> <li>Name</li> <li>New Award pdf(0.01)</li> </ul>                                                                                                    | Award Anticipated                                                        |           |
| <ul> <li>Not Parada</li> <li>Nother and Submission (Proposal Not Reviewed)</li> <li>Award Received</li> <li>other Clear</li> </ul> 3. Documents:   Image: Please find attached the Notice of Award from the sponsor.   3. Documents:   Image: Please find attached the Notice of Award from the sponsor.   3. Mane   Image: Please find attached the Notice of Award from the sponsor.   3. Mane   Image: Please find attached the Notice of Award from the sponsor.   Image: Please find attached the Notice of Award from the sponsor.   3. Documents:   Image: Please find attached the Notice of Award from the sponsor.   3. New Award.pdf(0.01) Image: Please find attached the Notice of Award for the sponsor.                                                                                                    |                                                                          |           |
| <ul> <li>A ward Received</li> <li>other Clear</li> <li>Comments:</li> <li>Please find attached the Notice of Award from the sponsor.</li> <li><b>3. Documents:</b></li> <li>★ Aad</li> <li>Name</li> <li>Name</li> <li>New Award.pdf(0.01)</li> </ul>                                                                                                    | Not Funded     Not Punded     Not Punded     Not Punded                  |           |
| <ul> <li>A restrict of the clear</li> <li>Comments:</li> <li>Please find attached the Notice of Award from the sponsor.</li> <li>3. Documents:</li> <li>↑ Awa</li> <li>Name</li> <li>Name</li> <li>New Award.pdf(0.01)</li> </ul>                                                                                                    | Winitian Sound (Propositive Reviewed)                                    |           |
| Clear  C. Comments:  Please find attached the Notice of Award from the sponsor.  3. Documents:                                                                                                    |                                                                          |           |
| 2. Comments:         Please find attached the Notice of Award from the sponsor.         3. Documents:                                                                                                    | Clear                                                                    |           |
| 2. Collimitents.<br>Please find attached the Notice of Award from the<br>sponsor.<br>3. Documents:<br>Ame<br>Name<br>Name<br>New Award.pdf(0.01) ····                                                                                                    | 2 Commente:                                                              |           |
| Image: Second second second | Please find attached the Notice of Award from the sponsor. 3. Documents: |           |
| Name  New Award pdf(0.01)                                                                                                    | +                                                                        |           |
| Name  New Award.pdf(0.01)                                                                                                    |                                                                          |           |
| New Award.pdf(0.01)                                                                                                    | Name                                                                     |           |
|                                                                                                    | New Award.pdf(0.01)                                                      |           |
|                                                                                                    |                                                                          | •         |
| OK Canoe                                                                                                    |                                                                          | OK Canoel |

## SPO Status

The proposal transitions to the Confirmation state and an email notification is sent to the assigned Specialist.

## Assigned Specialist Response

The assigned Specialist reviews the documents provided by the Study Staff and performs the "Award Letter Received" activity.

| Award Letter Received                                      |  |
|------------------------------------------------------------|--|
| 1. * Direct sponsor award ID:<br>R01ND7842569              |  |
| 2. Expected direct sponsor decision date:                  |  |
| 3. * Actual date of direct sponsor decision:<br>4/15/2020  |  |
| 4. Current proposal grand total:<br>\$1,098,608            |  |
| 5. Comments or notes for this award:                       |  |
| An award record will be created for this Funding Proposal. |  |
| 6. Direct sponsor award documents:                         |  |
| + Add                                                      |  |
| Name                                                       |  |
| New Award.pdf(0.01)                                        |  |
|                                                            |  |

Award Notification Received

The Funding Proposal moves to the

state and an email notification is sent to the PI.

**NOTE:** If the documentation is determined not to be an award notice, the Specialist may return the Funding Proposal to the "Pending Sponsor Review" state.